## Kurze Anleitung:

1) Zum Einstellen des Datums und der Zeit die Software herunterladen: http://212.227.89.51:280/AMEWI-FTP/Soft/MiniDV/ZeitDatumEinstellen.exe

MiniDV anschließen und "ZeitDatumEinstellen.exe" starten, dabei werden die Uhreinstellungen des MiniDV's mit den Rechnereinstellungen synchronisiert.

| / EKEN                                  | Б× |
|-----------------------------------------|----|
| 2010/11/13 15:35:00                     |    |
| Send Data: 2010/11/13 15:35:00, Succeed |    |

- 2) Um MiniDV als Web-Cam benutzen zu können, sind die folgenden Schritte notwendig:
  - a) Die Software herunterladen und installieren: http://212.227.89.51:280/AMEWI-FTP/Soft/MiniDV/WebCam.exe
  - b) MiniDV am Rechner anschließen und den Knopf "1" einmal drucken (wichtig, sonst wird die Kamera nur als Laufwerk erkannt!!!)

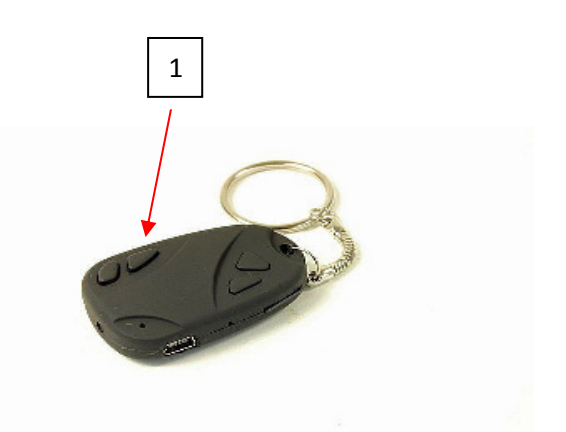

c) Starte das Programm AMCap und unter "Options" "Preview" anwählen

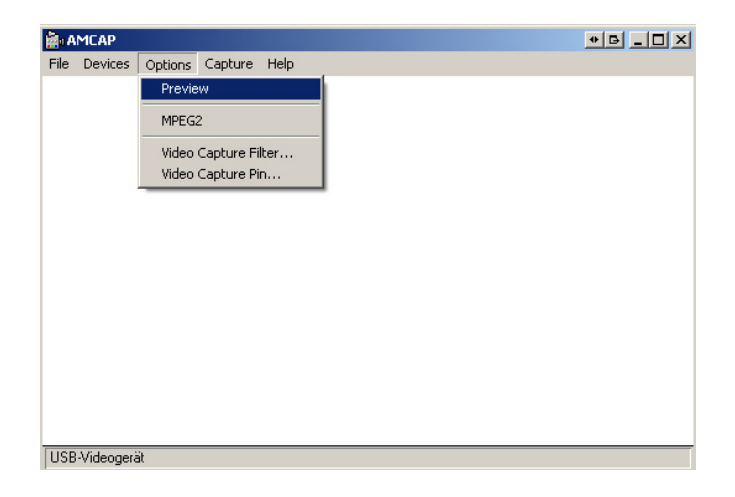

d) Es wird Live-Bild angezeigt:

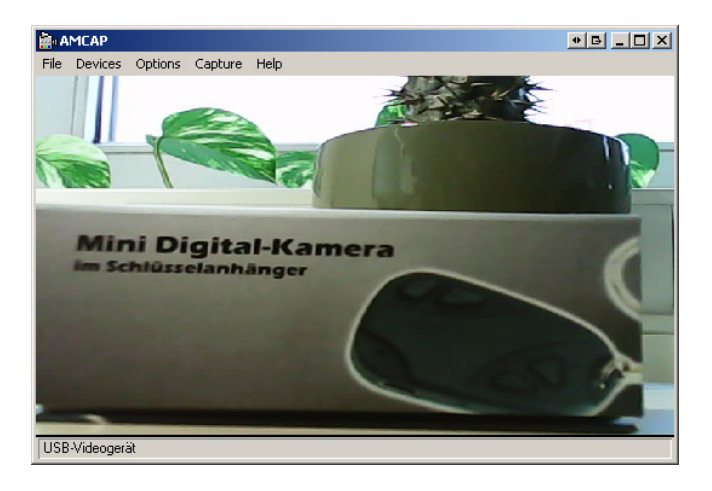